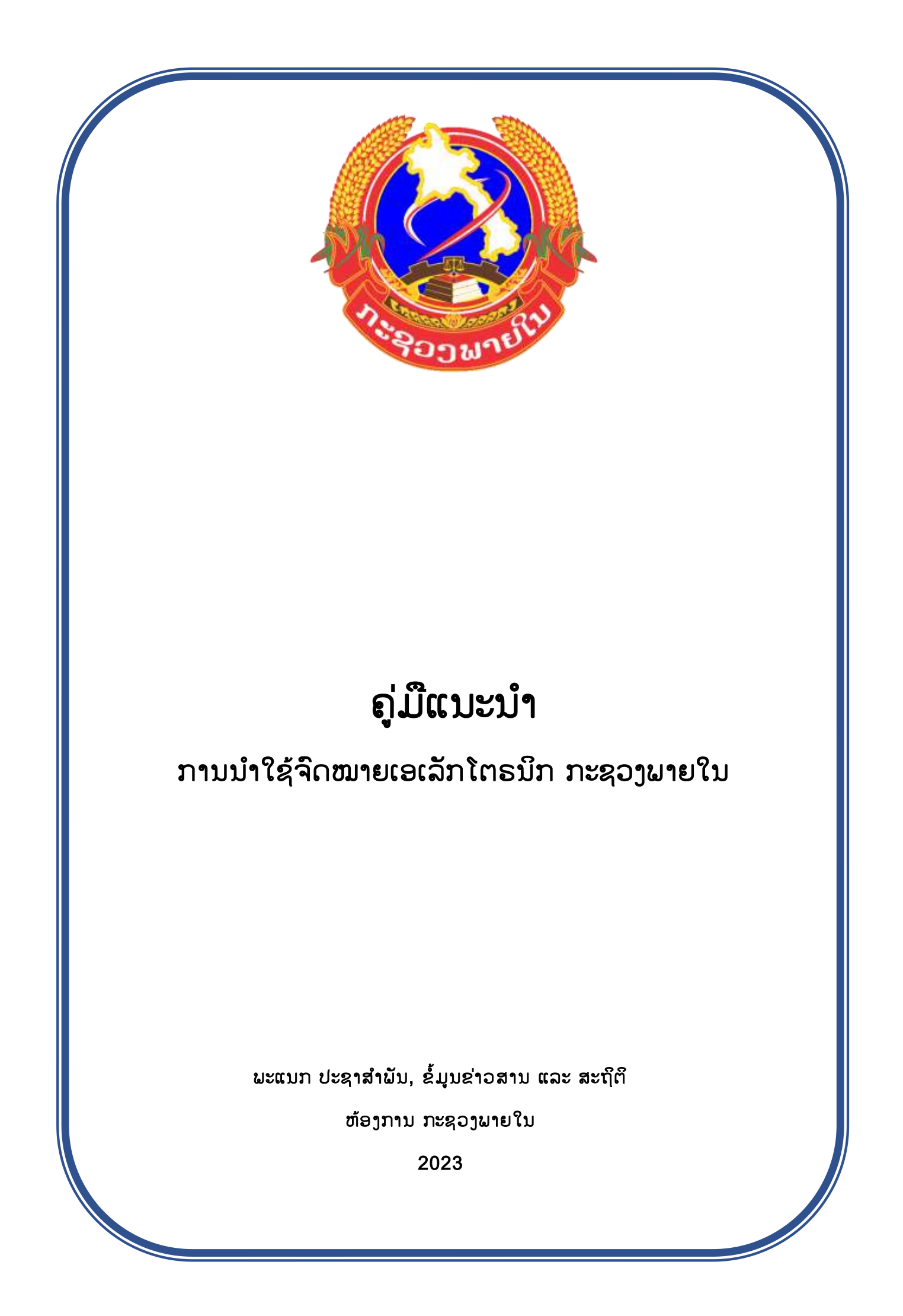

1. ການເຂົ້າເຖິງເວັບເມວກະຊວງພາຍໃນ www.moha.gov.la ຫຼື <u>https://mail.moha.gov.la:2096</u>

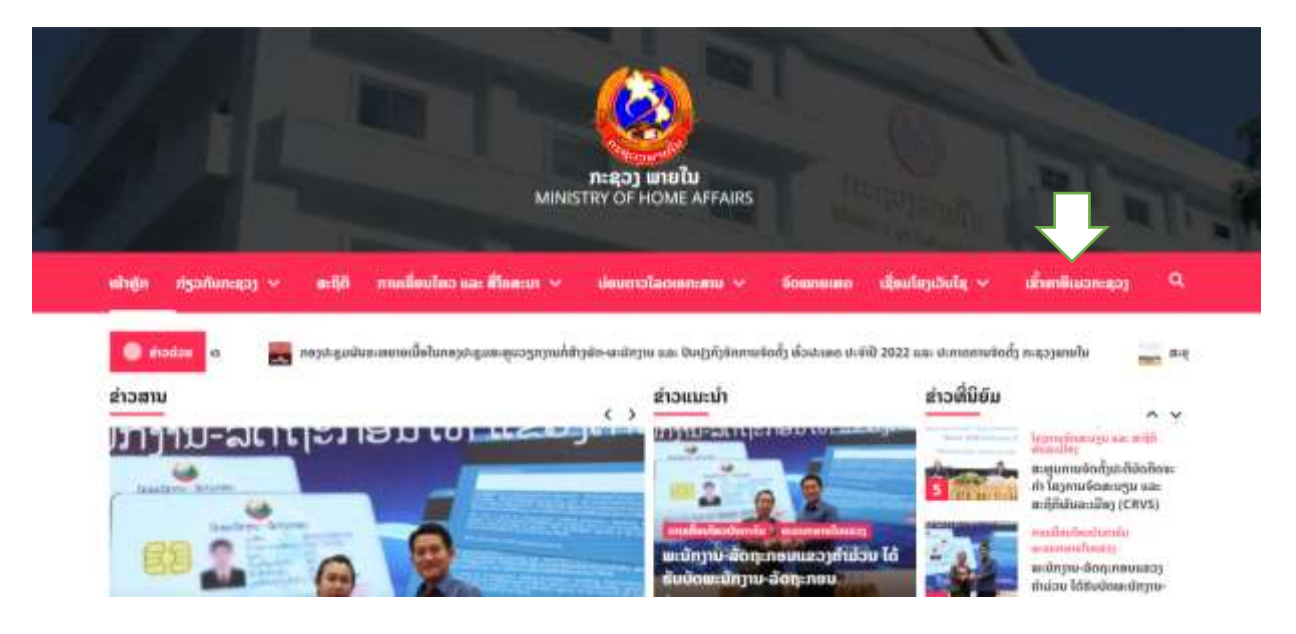

# 2. **ภาม Login**

| Maii Login       |              |     |
|------------------|--------------|-----|
| tellandradisette | ໃສ່ຊື່ຜູ້ໃຊ້ | _ 1 |
| Realizes         |              |     |
| adances.         |              |     |
|                  | ໃສ່ລະຫັດຜ່ານ | 2   |
| <br>(frighter)   |              |     |

#### 3.ເລືອກໂປຣແກມເບີດກ່ອນການນຳໃຊ້

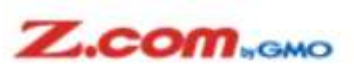

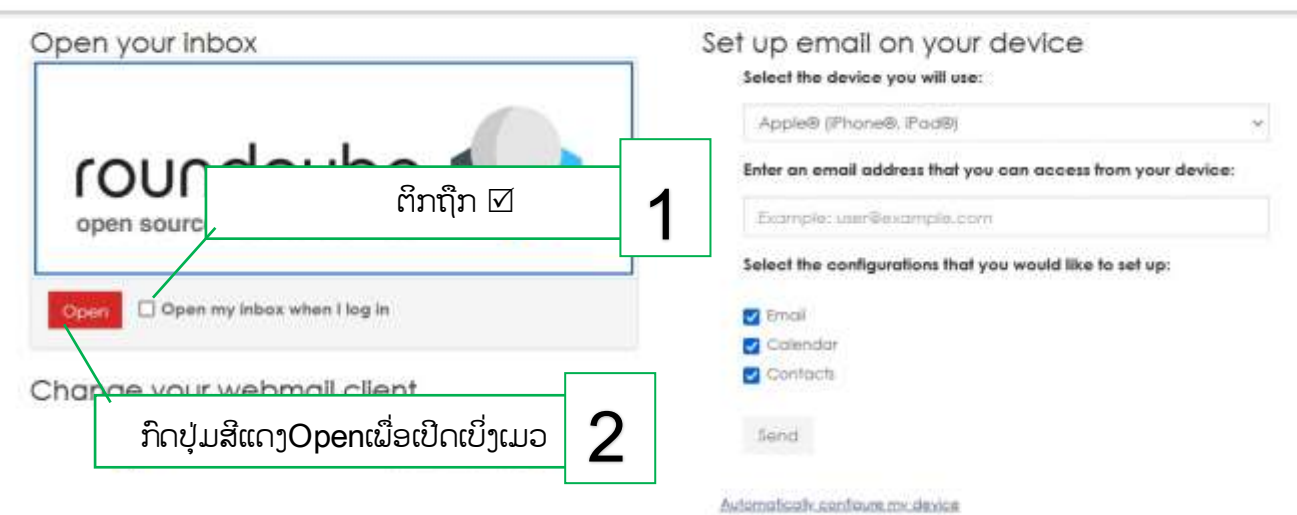

# 4. ການກວດເບິ່ງອີເມວ inbox

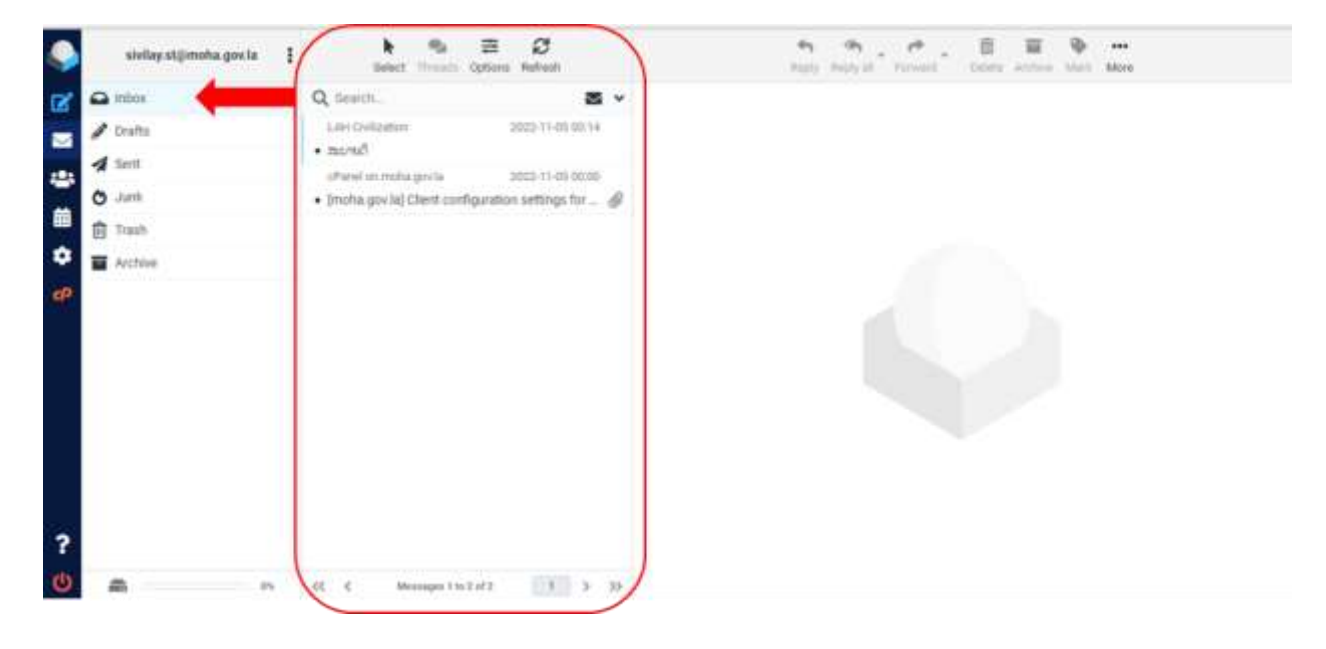

# 5. ການສ້າງຈົດໝາຍໃໝ່

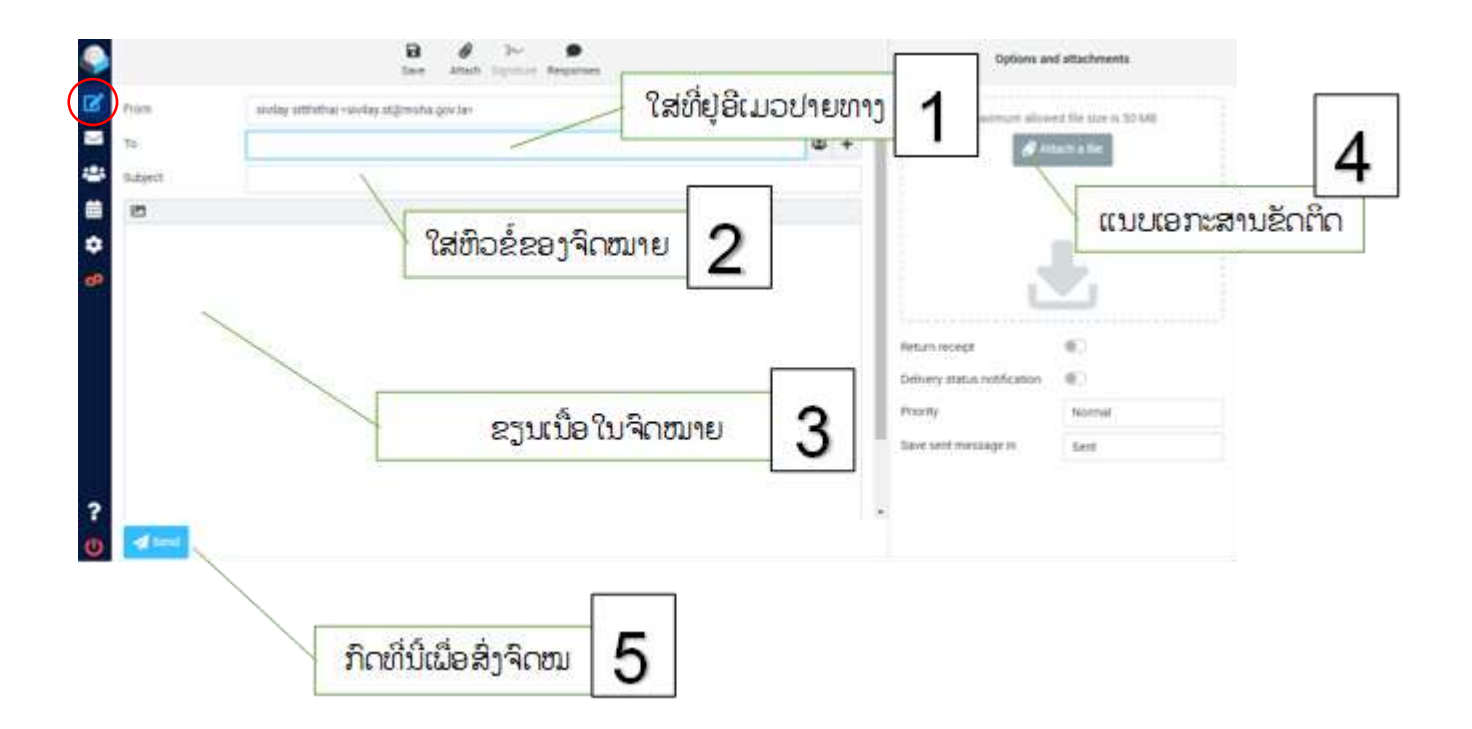

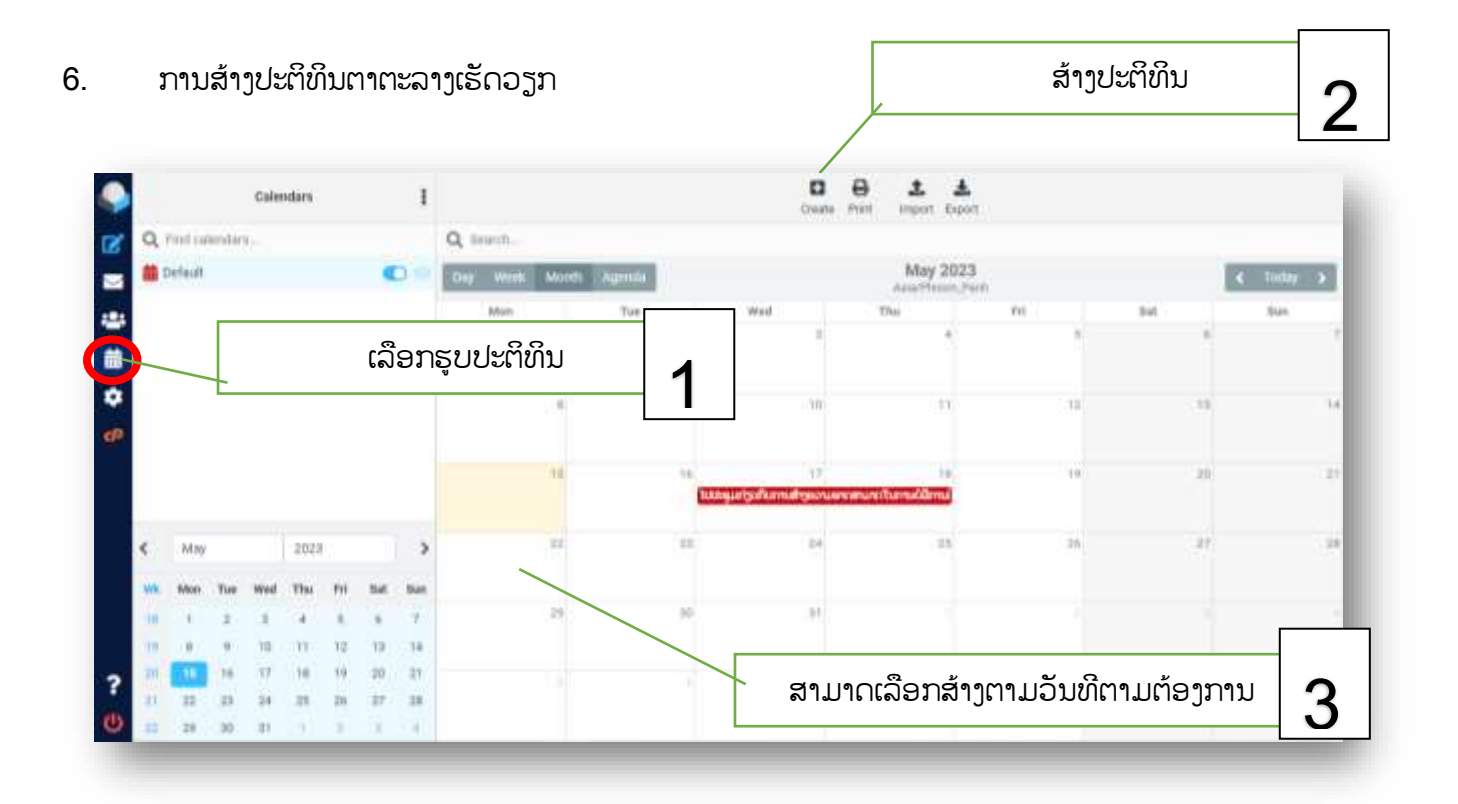

|   |     |            |          | Gale | NBIN.  |      |    | 1  | New event           |               |             |            |              | ×        | 1      |        |       |    | 1 |
|---|-----|------------|----------|------|--------|------|----|----|---------------------|---------------|-------------|------------|--------------|----------|--------|--------|-------|----|---|
| 8 | Q # | rend one   |          |      |        |      |    |    | Summery             | Recordence    | Performente | Atlastener |              | ໃສ່ລາຍ   | ຍລະອຽເ | ດຕາມຕເ | ອງການ | 1  |   |
|   |     |            |          |      |        |      |    |    | Summary<br>Location |               |             | /          |              |          | Pro .  | 1      | *     |    | J |
| e |     |            |          |      |        |      |    |    | Description         |               |             |            |              |          |        |        |       |    |   |
|   | ¢   | -          |          |      |        |      |    | 3  |                     | Transa namari | 1.000       |            | Terry paster |          | 3      |        |       | 38 |   |
|   | **  | Adves<br>1 | The<br>3 | wid  | - 1944 | -11  | -  | -  | End                 | 2023-05-15    | 10.01       | 0          | in 5 netay   |          |        | ກົດບັນ | ບທຶກ  |    | 2 |
|   | Π.  | 100        | 2        | 3    | 100    | - 55 | 康  | 10 | Reminder            | Mine          |             |            |              | / -      |        |        |       |    | 2 |
| ? | 22  | - 18 -     | 4        | 34   |        | 10   | 27 | 10 | Colember            | Paderiff      |             |            | - Sere       | K Careed |        |        |       |    |   |

## 7. ການອອກຈາກລະບົບ

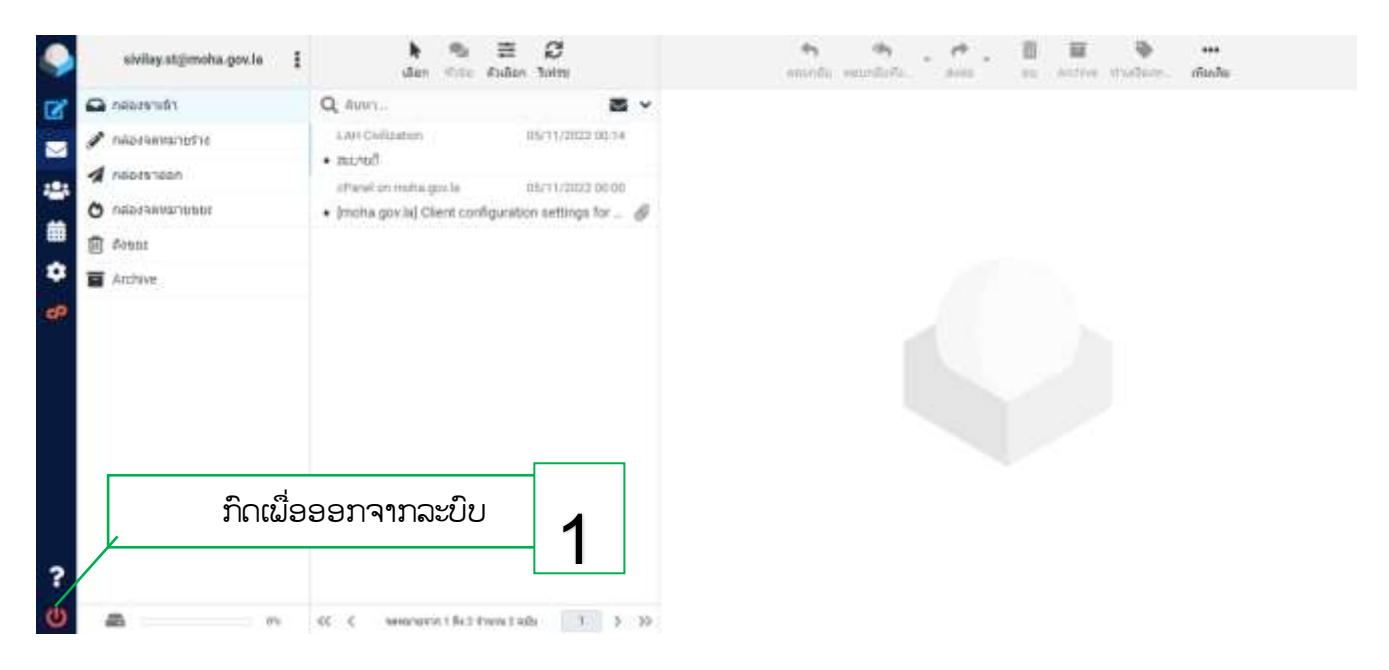